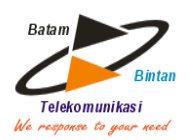

## PT Batam Bintan Telekomunikasi

Jl.Markisa no.1, Batamindo Industrial Park Mukakuning, Batam - Indonesia P:+62770-612300 | W:www.bbt.co.id

# **KUITANSI / OFFICIAL RECEIPT**

KTS25B-000638

| <b>Diterima Dari</b><br><i>Received from</i> | : Novita Lumbangaol (BNP-001817)                                           |
|----------------------------------------------|----------------------------------------------------------------------------|
| <b>Untuk Pembayaran</b><br>In payment of     | : Two Play (Telepon+Internet up to 20 Mbps) 1 paket periode 03-31 Jul 2025 |
| <b>Nominal</b><br>Amount                     | : Rp 153.000,00<br><i>( seratus lima puluh tiga ribu rupiah)</i>           |
| Keterangan :                                 | <i>Batam, 03 Jul 2025</i><br>PIC BBT,                                      |

 Kuitansi ini berlaku sebagai Faktur Pajak sesuai dengan keputusan Dirjen Pajak No. 10/PJ/2010, tanggal 9 Mar 2010
 Kuitansi ini sah jika pembayaran telah diterima pada rekening PT. Batam Bintan Teletermetikani Telekomunikasi

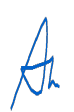

## ANDRE STEVANSON PARHUSIP

## PANDUAN PEMBAYARAN

Pembayaran dapat dilakukan melalui rekening virtual account (VA) Bank BCA dan Mandiri. Rekening virtual account yang diberikan kepada pelanggan berjumlah 16 digit dan unik per pelanggan (1 pelanggan, 1 ID Pelanggan, 1 nomor VA).

Berikut panduan cara pembayaran dengan menggunakan rekening virtual Account :

## 1. Pelanggan yang memiliki rekening BCA

ATM BCA 1. Pilih menu transfer --> ke Rek BCA Virtual Account 2. Masukkan nomor BCA Virtual Account 1361400000012709

lalu pilih benar 3. Layar ATM akan menampilkan konfirmasi transaksi : Pilih ya bila setuju 4. Ikuti langkah Selanjutnya sampai transaksi selesai

- Internet Banking 1. Pillh menu transfer dana --> transfer ke BCA Virtual Account 2. Masukkan nomor BCA Virtual Account 1361400000012709
- atau pilih dari daftar transfer
- 3 Akan tampil konfirmasi transaksi
- 4. Ikuti langkah selanjutnya sampai transaksi selesai

- Kantor Cabang BCA 1. Isi silp setoran dan isi nomor BCA virtual account 1361400000012709 (khusus pembayaran bulan berikutnya) 2. Antar slip setoran ke teller untuk selanjutnya diproses oleh teller

2. Pelanggan yang memiliki rekening Bank Mandiri

\_\_\_\_\_

- ATM Mandiri 1. Pilih menu Bayar/Beli 2. Pilih lainnya 3. Pilih multipayment

- 4. Masukkan 5 digit kode 89890, lalu pilih benar
- Masukkan nomor virtual account Mandiri 8989090000012709
- 6. Ikuti langkah selanjutnya sampai transaksi selesai

## Internet Banking Mandiri

- Pilih menu bayar
  Pilih penyedia jasa layanan BBT OFON
- Masukkan nomor virtual account Mandiri 8989090000012709
- 5. Lalu pilih lanjutkan
  6. Ikuti langkah selanjutnya sampai transaksi selesai

- Kantor Cabang Mandiri 1. Isi slip setoran dan isi nomor Mandiri virtual account pada slip setoran 2. Antar slip setoran ke teller untuk selanjutnya diproses oleh teller

### 3. Pelanggan yang memiliki rekening Bank Lainnya

Silahkan lakukan transfer antar Bank dengan detail sebagai berikut : Bank Mandiri 8989090000012709